×

### **Manter Negativador**

O objetivo desta funcionalidade é Manter o Negativador cadastrado, podendo ser acessada no caminho: Gsan > Cobranca > Negativação > Manter Negativador

1/6

#### Observação

#### Informamos que os dados exibidos nas telas a seguir são fictícios, e não retratam informações de clientes.

Selecione a opção "Manter Negativador", para selecionar os Negativadores cadastrados.

Inicialmente o sistema exibe a tela de filtro. Informe os parâmetros que julgar necessários e clique no

botão **Filtrar**. O sistema apresenta uma lista de navegadores selecionados.

Verifica preenchimento dos campos

 Caso o usuário não informe o conteúdo de algum campo necessário à atualização do negativador, será exibida a mensagem "Informe « nome do campo que não foi preenchido »".

Atualização realizada por outro usuário

 Caso o usuário esteja tentando atualizar um negativador e o mesmo já tenha sido atualizado durante a manutenção corrente, o sistema exibe a mensagem "Esse(s) registro(s) foi(ram) atualizado(s) ou removido(s) por outro usuário durante a operação. Realize uma nova manutenção".

Negativador possui vínculos no sistema

 Caso o usuário tenha selecionado um negativador que possua outros vínculos no sistema, o sistema exibe a mensagem "Não é possível excluir o(s) negativador (es) selecionado(s) devido a vínculos com outras informações".

Verifica sucesso da transação

 Caso o código de retorno da operação efetuada no banco de dados seja diferente de zero, será exibida a mensagem conforme o código de retorno.

Verifica existência do cliente associado a outro negativador

• Caso o código do cliente esteja associado a outro negativador, será exibida a mensagem "Código do Cliente está associado a outro negativador".

Verifica existência do imóvel associado a outro negativador

• Caso a matrícula do imóvel esteja associada a outro negativador, será exibida a mensagem "Matrícula do Imóvel está associada a outro negativador". Verifica existência de imóvel negativado

- Caso o usuário selecione a opção "Inativo":
  - Caso exista algum imóvel no negativador, será exibida a mensagem "Há imóveis no negativador. Não é possível colocá-lo como inativo".

Indicador de Uso

 Caso o negativador esteja ativo, será exibida a opção "Ativo" marcada; caso contrário, exibe a opção "Inativo" marcada.

|                                                             |                       | Gsan -> Cobranca -> Negativacao -> Ma | inter Negativador |
|-------------------------------------------------------------|-----------------------|---------------------------------------|-------------------|
| Filtrar Negativador                                         |                       |                                       |                   |
| Para Filtrar o(s) pagativador(os), informo os dados abaixo: |                       |                                       |                   |
| Código do Agente:                                           |                       | ,                                     |                   |
| Código do Cliente:                                          | R                     |                                       | Ø                 |
| Matrícula do Imóvel:                                        | R                     |                                       |                   |
| Inscrição Estadual:                                         |                       |                                       | Ŭ                 |
| Indicador de Uso:*                                          | Ativo                 |                                       |                   |
|                                                             | * Campos obrigatórios |                                       |                   |
| Limpar Cancelar                                             |                       | Filtrar                               |                   |
|                                                             |                       |                                       |                   |
|                                                             |                       |                                       |                   |
|                                                             |                       |                                       |                   |
|                                                             |                       |                                       |                   |

Em seguida, o sistema exibe a tela contendo os itens que atenderam aos parâmetros informados no filtro, ou para atualizar, clique no hiperlink do campo "Código Agente".

| Para remover um ou mais itesns,           | marque no(s) checkbox(s)    | correspondente(s | s), ou para remover |
|-------------------------------------------|-----------------------------|------------------|---------------------|
| todos cliqueno hiperlink <b>Todos</b> , e | em seguida, clique no botão | Remover          |                     |

Ao clicar no botão 🧼, o sistema gera o relatório contendo os Negativadores cadastrados, conforme modelo que será apresentado abaixo.

| want      | ernvegativa      | ador           |                          |              |
|-----------|------------------|----------------|--------------------------|--------------|
| Magativas | lar(an) and arts | adaa.          |                          |              |
| Tedativac | ion(es) cadasti  | ados.          | A. Nama                  | ا مدينة من ا |
| 10005 C   | odigo Agente     | e Coalgo Clien | ite Nome                 | Imovei       |
|           | 1234             | 6555547        | 00EDNA QUERCIA DE A MELO | 1945397      |
|           |                  |                |                          |              |
|           |                  |                |                          | All.         |
| Remov     | ver Voltar F     | Filtro         |                          |              |
|           |                  |                |                          | -            |
|           |                  |                |                          |              |
|           |                  |                |                          |              |
|           |                  |                |                          |              |
|           |                  |                |                          |              |
|           |                  |                |                          |              |
|           |                  |                |                          |              |
|           |                  |                |                          |              |
|           |                  |                |                          |              |
|           |                  |                |                          |              |
|           |                  |                |                          |              |
|           |                  |                |                          |              |
|           |                  |                |                          |              |
|           |                  |                |                          |              |
|           |                  |                |                          |              |

Para atualizar um item, clique no hiperlink do campo "Código Agente", tela "Manter Negativador", e será exibida a tela "Atualizar Negativador", abaixo.

Faça as modificações que julgar necessárias e, em seguida, clique no botão Atualizar

|                                    |                 | Gsan -> Cobranca -> Negativacao -> | Manter Negativador |
|------------------------------------|-----------------|------------------------------------|--------------------|
| Atualizar Negativador              |                 |                                    |                    |
| Para atualizar o negativador, info | orme os dados a | abaixo:                            |                    |
| Código do Agente:                  | 1234            |                                    |                    |
| Código do Cliente:*                | 6555547         | OUEDNA QUERCIA DE A MELO           | Ì                  |
| Matrícula do Imóvel:               | 1945397         | <b>145.013.580.0333.000</b>        | Ì                  |
| Inscrição Estadual:                |                 |                                    |                    |
| Indicador de Uso:*                 | Ativo           | Inativo                            |                    |
|                                    | * Campos obr    | igatórios                          |                    |
| Limpar Desfazer C                  | ancelar         |                                    | Atualizar          |
|                                    |                 |                                    |                    |
|                                    |                 |                                    |                    |
|                                    |                 |                                    |                    |
|                                    |                 |                                    |                    |
|                                    |                 |                                    |                    |

Last update: 31/08/2017 ajuda:cobranca:manter\_negativador https://www.gsan.com.br/doku.php?id=ajuda:cobranca:manter\_negativador&rev=1443213113 01:11

## **Preenchimento dos Campos**

| Campo                   | Preenchimento dos Campos                                                                                                    |  |  |
|-------------------------|----------------------------------------------------------------------------------------------------|--|--|
| Código do Agente        | Este campo será exibido e não permite alteração.                                                                                                    |  |  |
| Código do<br>Cliente(*) | Campo obrigatório - Informe o Código do cliente, com no máximo 10 (dez)                                                                                  |  |  |
|                         | dígitos, ou clique no 🕵, link Pesquisar Cliente, para selecionar o cliente<br>desejado. O nome do cliente será exibido no campo ao lado.                 |  |  |
|                         | Para apagar o conteúdo do campo, clique no botão 🔗 ao lado do campo em<br>exibição.                                                                      |  |  |
| Matrícula do<br>Imóvel  | Informe a matrícula do imóvel, com no máximo 10 (dez) dígitos, ou clique no                                                                              |  |  |
|                         | botão 🕵, link Pesquisar Imóvel, para selecionar o imóvel desejado. A<br>identificação do imóvel será exibido no campo ao lado.                           |  |  |
|                         | Para apagar o conteúdo do campo, clique no botão 🔗 ao lado do campo em<br>exibição.                                                                      |  |  |
| Inscrição Estadual      | Informe a inscrição estadual, com no máximo 10 (dez) dígitos.                                                                                            |  |  |
| Indicador de<br>Uso(*)  | Campo obrigatório - Informe a opção "Ativo" para o negativador que se encontra disponível para uso no sistema, caso contrário, marque a opção "Inativo". |  |  |

#### **MODELO DE RELATÓRIO: NEGATIVADORES CADASTRADOS**

Caso queira imprimir a lista, clique no ícone da impressora. O sistema apresenta uma lista com 4 formatos para a impressão do relatório: **PDF, RTF, XLS ou HTML**. Depois de escolher seu formato, clique no botão **Gerar**:

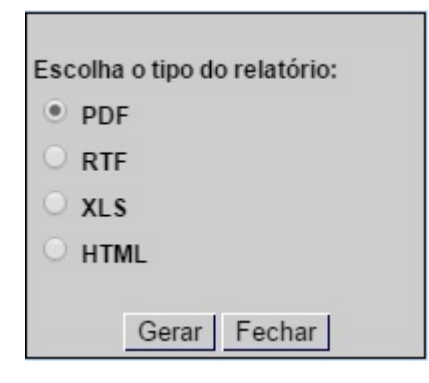

O sistema apresenta o relatório com a lista de agentes negativadores:

|                           | Negativadores Cadastrado                                 |                          | PAG 1/1<br>09/06/2014<br>14:47:09 |
|---------------------------|----------------------------------------------------------|--------------------------|-----------------------------------|
| Código Agente;<br>Imóvel; | e; Cliente; Indicador Uso;<br>Nūmero Inscrição Estadual; |                          | VsO;                              |
| Código do Agent           | e <i>C</i> ódigo Cliente                                 | Nome                     | Imóvel                            |
| 1234                      | 6555547                                                  | 00edna quercia de a melo | 1945397                           |

# Tela de Sucesso

|                                            | Gsan -> Cobranca -> Negativacao -> Manter Negativador |
|--------------------------------------------|-------------------------------------------------------|
| Sucesso                                    |                                                       |
| Negativador 1234 atualizado com sucesso.   |                                                       |
| Menu Principal                             | Realizar outra manutenção de Negativador              |
| Sucesso                                    | Gsan -> Cobranca -> Negativacao -> Manter Negativador |
| 1 Negativador(es) removido(s) com sucesso. |                                                       |
| Menu Principal                             | Realizar outra manutenção de Negativador              |

### Funcionalidade dos Botões

| Botão         | Descrição da Funcionalidade                                                                           |
|---------------|----------------------------------------------------------------------------------------------------|
| R             | Ao clicar neste botão, o sistema permite consultar um dado nas bases de dados.                        |
| 8             | Ao clicar neste botão, o sistema apaga o conteúdo do campo em exibição.                               |
| Filtrar       | Ao clicar neste botão, o sistema comanda a execução do filtro, com base nos<br>parâmetros informados. |
| Limpar        | Ao clicar neste botão, o sistema limpa o conteúdo dos campos na tela.                                 |
| Remover       | Ao clicar neste botão, o sistema remove o(s) arrecadador(es) selecionado(s) das bases de dados.       |
| Voltar Filtro | Ao clicar neste botão, o sistema retorna à tela de filtro.                                            |

Base de Conhecimento de Gestão Comercial de Saneamento - https://www.gsan.com.br/

Last update: 31/08/2017 ajuda:cobranca:manter\_negativador https://www.gsan.com.br/doku.php?id=ajuda:cobranca:manter\_negativador&rev=1443213113 01:11

| Botão     | Descrição da Funcionalidade                                                                   |
|-----------|-----------------------------------------------------------------------------------------------|
| <b>I</b>  | Ao clicar neste botão, o sistema comanda a geração do relatório NEGATIVADORES<br>CADASTRADOS. |
| Desfazer  | Ao clicar neste botão, o sistema desfaz o último procedimento realizado.                      |
| Cancelar  | Ao clicar neste botão, o sistema cancela a operação e retorna à tela principal.               |
| Atualizar | Ao clicar neste botão, o sistema comanda a atualização nas bases de dados.                    |

Clique aqui para retornar ao Menu Principal do GSAN

From: https://www.gsan.com.br/ - Base de Conhecimento de Gestão Comercial de Saneamento

Permanent link: https://www.gsan.com.br/doku.php?id=ajuda:cobranca:manter\_negativador&rev=1443213113

Last update: 31/08/2017 01:11

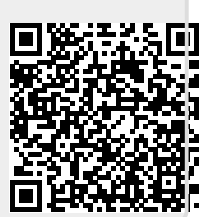